User คู่มือการสมัครเรียน manual กับวิทยาลัยชุมชน ผ่านระบบ e-Service

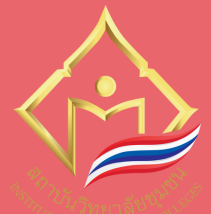

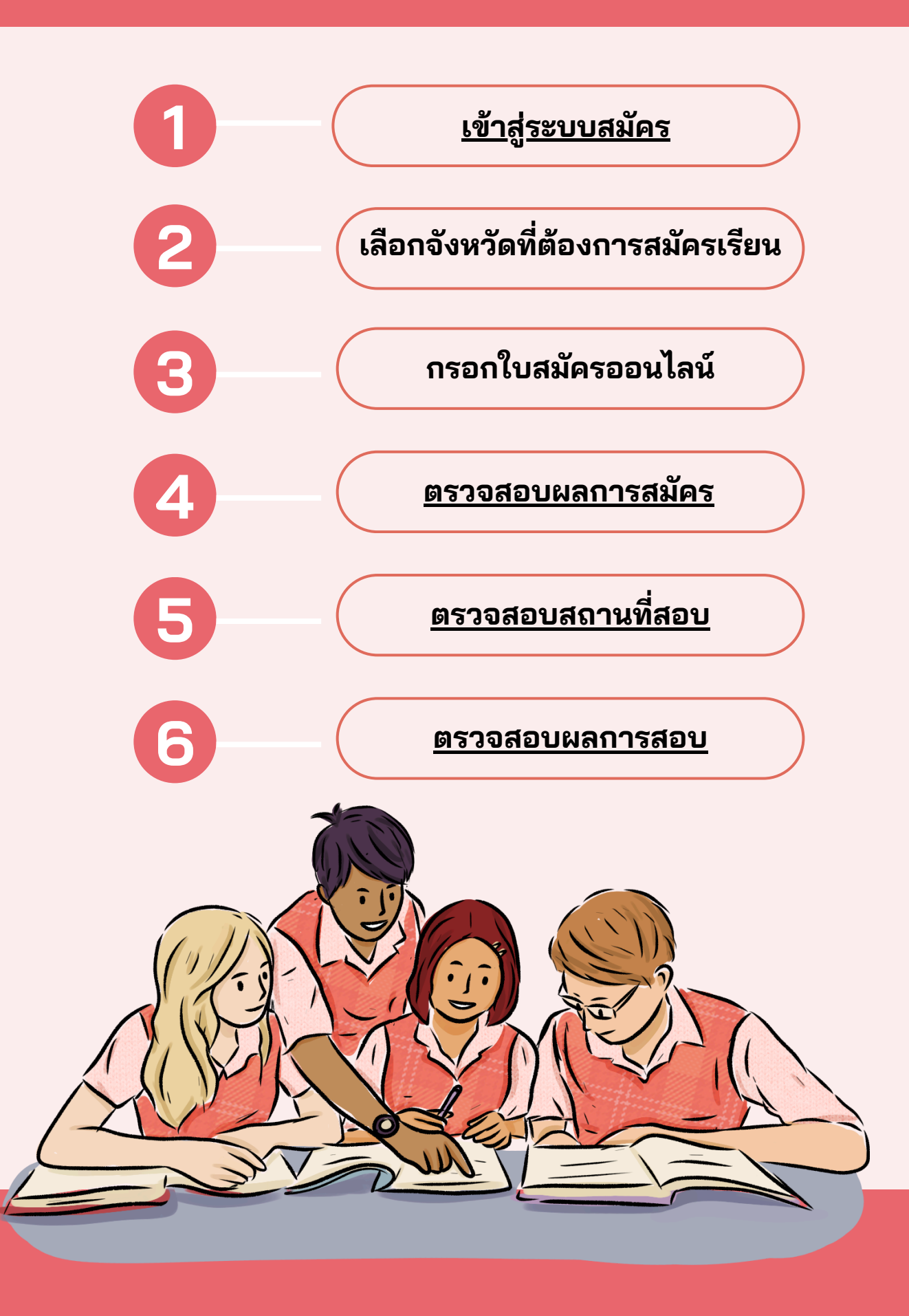

## User คู่มือการสมัครเรียน manual กับวิทยาลัยชุมชน ผ่านระบบ e-Service

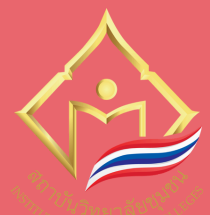

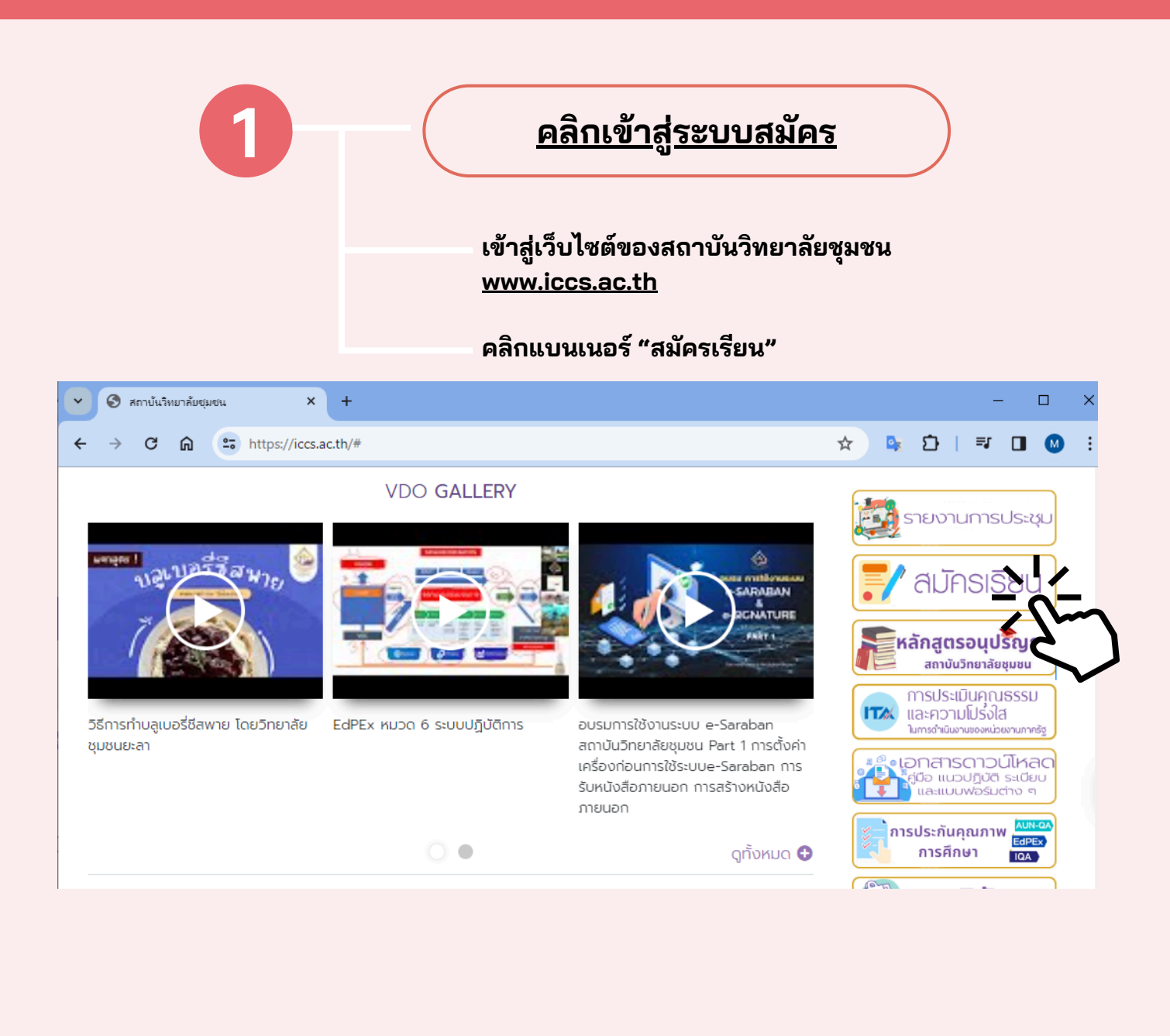

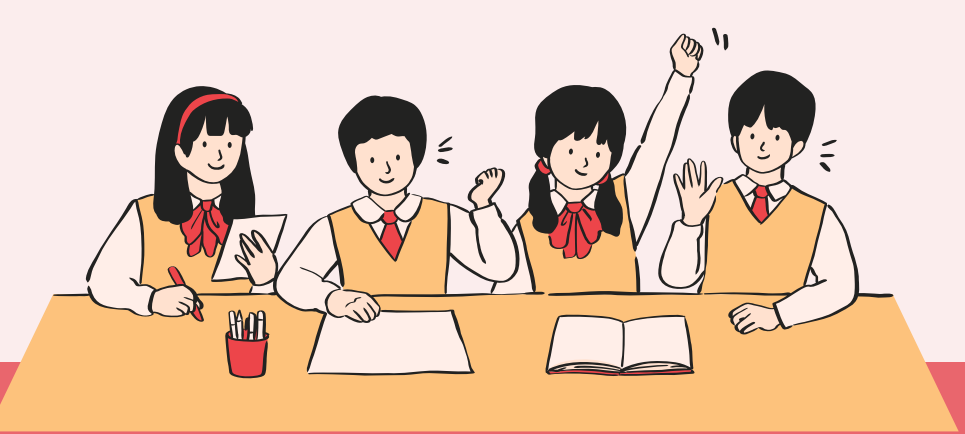

## User manual ดู่มือการสมัครเรียน กับวิทยาลัยชุมชน ผ่านระบบ e-Service

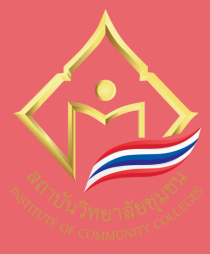

| 2         | เลือกจังหวัดที่ต้องการสมัครเรียน |
|-----------|----------------------------------|
|           | × + – – ×                        |
| ← → ♂     | M แข้าสู่ระบบ                    |
|           | เลือกดูข้อมูลวิทยาลัย            |
| <b>46</b> | ▶ วิทยาลัยชุมชนตราด              |
|           | ▶ วิทยาลัยชุมชนตาก               |
| Ba        | ▶ วิทยาลัยชุมชนนราธิวาส          |
| 2         | ▶ วิทยาลัยชุมชนน่าน              |
|           | ▶ วิทยาลัยชุมชนบุรีรัมย์         |
| Ţ.        | ▶ วิทยาลัยชุมชนปัตตานี           |
| -         | ▶ วิทยาลัยชุมชนพังงา             |
|           | ▶ วิทยาลัยชุมชนพิจิตร            |
| •         | ▶ วิทยาลัยชุมชนมุกดาหาร          |
| •         | ▶วิทยาลัยชุมชนยะลา               |
|           | ▶ วิทยาลัยชุมชนยโสธร             |
|           | ▶ วิทยาลัยชุมชนระนอง             |
| •         | ▶ วิทยาลัยชุมชนสงขลา             |
| •         | ▶ วิทยาลัยชุมชนสตูล              |
|           | ▶ วิทยาลัยชุมชนสมุทรสาคร         |
|           | ▶ วิทยาลัยชุมชนสระแก้ว           |
| •         | ▶ วิทยาลัยชุมชนสุโขทัย           |
| •         | ▶วิทยาลัยชุมชนหนองบัวลำภู        |
| +0        | ▶ วิทยาลัยชุมชนอุทัยธานี         |
| -         | ▶ วิทยาลัยชุมชนแพร่              |
| •         | ▶ วิทยาลัยชุมชนแม่ฮ่องสอน        |
|           |                                  |

หมายเหตุ : มีข้อมูลเฉพาะวิทยาลัยที่กำลังเปิดรับสมัครอยู่เท่านั้น

## User manual ดู่มือการสมัครเรียน กับวิทยาลัยชุมชน ผ่านระบบ e-Service

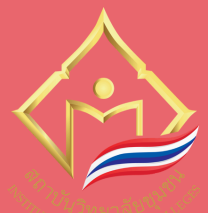

| 3                                                                                                    | กรอกใบสมัครออนไลน์                                                                                                    |  |  |  |  |  |  |  |  |  |
|----------------------------------------------------------------------------------------------------|----------------------------------------------------------------------------------------------------|--|--|--|--|--|--|--|--|--|
| กรอกข้อมูลการสมัครให้ครบถ้วนและตรวจ<br>สอบความถูกต้อง<br>จากนั้นกดปุ่ม "บันทึก"                                                                                                    |                                                                                                    |  |  |  |  |  |  |  |  |  |
|                                                                                                    | × + – – ×                                                                                                    |  |  |  |  |  |  |  |  |  |
| ← → C ⋒ 🖙 h                                                                                                    | tps://iccs-reg.iccs.ac.th/MDV8fGFwcC9hcHBsaWNhbnQvYWRkLzY3MjAzMDM 🭳 🛧 📴 🚺 🛛 🗮 🖬 🥵 :<br>🗊 ເຈັ້າຊ່າະບນ 🕯                                                                                                    |  |  |  |  |  |  |  |  |  |
| ระบบงาน สม<br>๙ ข่าวประชาสมหันธ์<br>⊡ ปฏิทินกิจกรรม<br>๒ ภาพกิจกรรม<br>๒ วิทีโอ<br>๖ FAQ<br>۹ ระบบบริการสืบค้นทั่วไป<br>, ตรารงการใช้พ้อง                                                                                                 | โครม่านอินเทอร์เน็ต > การเปิดรับสมัคร > <mark>กรอกข้อมูลผู้สมัคร</mark><br>▼ข้อมูลการเปิดรับสมัคร<br><b>วิทยาลัยชุมชน</b> วิทยาลัยชุมชนตาก<br>ข้อมูลการเปิดรับสมัคร เปิดรับสมัครนักศึกษาระดับอนุปริญญา (หน่วยจัดการศึกษา                         |  |  |  |  |  |  |  |  |  |
| <ul> <li>รายวิชาที่เปิดสอน</li> <li>โครงสร้างหลักสูตร</li> <li>หลักสูตรที่เปิดสอน</li> <li>ปฏิทินการศึกษา</li> <li>รายงานจำนวนนักศึกษาแยก<br/>ตานวิทยาลัย</li> <li>รายงานจำนวนบักศึกษาแยก</li> </ul>                                      | เทคบ เลข เปลน มรม พๆ บทางคาย 1250 7 มาศก เรลกษา 1<br>กรอกข้อมูลให้ครบถ้วนอย่างน้อยตามที่ระบบต้องการ (*) ในทุกแท็บ ก่อนกดปุ่ม บันทึก<br>ข้อมูลปูลคล ข้อมูลผู้ปกครอง ที่อยู่ ที่ทำงาน ประวัติการศึกษา สาขาวิชาที่สมัคร คะแนนแต่ละวิชา<br>เอกสารแนบ |  |  |  |  |  |  |  |  |  |
| ตามวิทยาลัย<br>→ รายงานจำนวนผู้สำเร็จการ<br>ศึกษาแยกตามวิทยาลัย<br>+2 ระบบรับสมัคร<br>→ ดาวนำโหลดโบสมัคร<br>→ สมัครผ่านอินเทอร์เน็ต<br>→ ตรวจสอบสถานที่สอบข้อ<br>เขียน                                                                    | วันที่สมัคร * 05/04/2567<br>[เลขที่บัตรประชาชน ∨ ]<br>*<br>วันชอกหนังสือเดินทาง วันหมดอายุของ<br>หนังสือเดินทาง                                                                                                    |  |  |  |  |  |  |  |  |  |
| <ul> <li>ครวจสอบผลการณ์คร</li> <li>ครวจสอบผลกานที่สอบ</li> <li>สัมภาษณ์</li> <li>ครวจสอบผลสอบสัมภาษณ์</li> <li>ครวจสอบผสสอบสัมภาษณ์</li> <li>ระบบสารสนเทคอื่นๆ</li> <li>หลักสูตรพัฒนาทักษะและ<br/>เสนิณรังเประสนการณ์ค้านอาชีพ</li> </ul> | คำน้ำหน้าขือ * นาย (Mr.) ▼<br>ชื่อ(ไทย) * นามสกุล(ไทย) *                                                                                                    |  |  |  |  |  |  |  |  |  |
| และตาบภุณมาพระเด<br>→ ระบบภาวะการมีงานทำของ<br>วิทยาลัยชุมชน                                                                                                    | (กรณีขึ้มมีวันที่หรือเดือนเกิด ไฟโซ้ วันที่ 1 มกรรคม อิพ.ศ.เดิด)<br>กรณีข้อมูลวันเกิดไม่ครบถ้วน ให้ระบุวันเกิดคามบัตรประจำดัวประชาชน<br>(ด้วยย่าง 2555)<br>สถานภาพการสมรส * โสด ชไติพันธุ์เลือก ชี                                               |  |  |  |  |  |  |  |  |  |

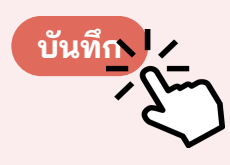

## User manual ดู่มือการสมัครเรียน กับวิทยาลัยชุมชน ผ่านระบบ e-Service

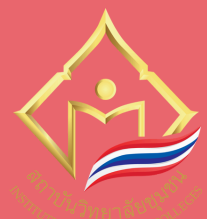

|                                                                                                    | × +                                    |                                                                                |                |          |   | -  | - 🗆                   |         | × |
|----------------------------------------------------------------------------------------------------|----------------------------------------|--------------------------------------------------------------------------------|----------------|----------|---|----|-----------------------|---------|---|
| ← → C ⋒ ==                                                                                                    | https://iccs-reg.iccs.ac.th/MDV8fGFwcC | 9zZWFyY2hhcHBwYXNzZXhhbQ                                                       | ९ 🕁            |          | Ð | ≡J |                       | Μ       | : |
| ICCS-Register                                                                                                    | ≡                                      |                                                                                |                |          |   |    | <del>ปี</del> เข้าสุ่ | ່າຈະບັນ |   |
| ระบบงาน<br>< ข่าวประชาสัมพันธ์                                                                                                    | ตรวจสอบผลการสมัคร                      |                                                                                |                |          |   |    |                       |         |   |
| <ul> <li>ปฏิทินกิจกรรม</li> <li>ภาพกิจกรรม</li> <li>วีดีโอ</li> <li>FAQ</li> <li>ระบบบริการสืบค้นทั่วไป</li> </ul>                                                                                | วิทยาลัยชุมชน •                        | เลือก                                                                          |                | <b>A</b> |   |    |                       |         |   |
| <ul> <li>ตารางการใช้ห้อง</li> <li>รายวิชาที่เปิดสอน</li> <li>โครงสร้างหลักสูตร</li> <li>หลักสูตรที่เปิดสอน</li> </ul>                                                                             |                                        | เลือก<br>สถาบันวิทยาลัยชุมชน<br>วิทยาลัยชุมชนแม่ฮ่องสอน<br>วิทยาลัยชุมชนพิจิตร |                |          |   |    |                       |         |   |
| <ul> <li>บฏพนการพกษา</li> <li>รายงานจำนวนนักศึกษาแยก</li> <li>ตามวิทยาลัย</li> <li>รายงานจำนวนอาจารย์</li> <li>ประจำ และอาจารย์พิเศษแยก</li> </ul>                                                |                                        | วิทยาลัยชุมชนตาก<br>วิทยาลัยตระดูเมรีรับย์                                     |                | Ŧ        |   |    |                       |         |   |
| <ul> <li>ตามวทยาสย</li> <li>รายงานจำนวนผู้สำเร็จการ</li> <li>ศึกษาแยกตามวิทยาลัย</li> <li>ระบบรับสมัคร</li> <li>ดาวน์โหลดใบสมัคร</li> </ul>                                                       |                                        |                                                                                |                |          |   |    |                       |         |   |
| <ul> <li>สมัครผ่านอินเทอร์เน็ต</li> <li>ตรวจสอบสถานที่สอบข้อ</li> <li>เขียน</li> <li>ตรวจสอบผอการสบ้อร</li> </ul>                                                                                 | 4                                      | <u>ตรวจสอบผลกา</u>                                                             | <u>รสมัคร</u>  |          | ) |    |                       |         |   |
| <ul> <li>ตรวจสอบสถานที่สอบ</li> <li>สัมภาษณ์</li> <li>ตรวจสอบผลสอบสัมภาษณ์</li> <li>ตรวงสอบผลสอบสัมภาษณ์</li> </ul>                                                                               | -6                                     | <u>ตรวจสอบสถาน</u>                                                             | <u>เที่สอบ</u> |          | ) |    |                       |         |   |
| <ul> <li>หลักสูตรพัฒนาทักษะและ</li> <li>หลักสูตรพัฒนาทักษะและ</li> <li>เสริมสร้างประสบการณ์ด้านอาขีพ</li> <li>และด้านคุณภาพชีวิต</li> <li>ระบบภาวะการมีงานทำของ</li> <li>วิทยาลัยชุมชน</li> </ul> | 6                                      | <u>ตรวจสอบผลกา</u>                                                             | <u>ารสอบ</u>   |          | ) |    |                       |         |   |